## 1 予約の取り方について

① ログイン ⇒ お客様専用ページ「レンタルコート予約」をクリック。
 ② 「予約状況」画面から、「レンタルコート」をクリック。

| 2022/04/26(火)<br>京王 シルキーさん | お知らせ     | 2022/04/26(火)<br>京王 シルキーさん | 予約状況          |
|----------------------------|----------|----------------------------|---------------|
|                            |          |                            | 現在の予約状況       |
|                            | シルキーワインス | 予約状況                       | 現在のご予約はありません。 |
| お知らせ                       |          | 店鋪                         |               |
|                            |          | 京王テニスクラブ                   |               |
|                            |          | 1-E#PCU                    |               |
| 振替入力                       |          | 閉じる                        |               |
| レンタルコート予約                  |          |                            |               |
|                            |          |                            |               |
|                            |          |                            |               |
|                            |          |                            |               |

③「予約日」を選択した後、希望する「時間枠」をクリック。

④「利用時間」から利用する時間を選択し、
 内容に間違い無ければ「予約する」ボタンをクリック。

| 2022/04/26<br>(火)<br>京王 Sult=======4. | レンタルコート                | 2022/04/26<br>(火)<br>克丁 Suit 大/ | 予約申込                                                                                   |  |
|---------------------------------------|------------------------|---------------------------------|----------------------------------------------------------------------------------------|--|
| WI DAY CO                             | 予約状況 0/10件             | *T 2/14-5/                      | 2022年 5月 9日 (月)                                                                        |  |
| 32,8544-30                            | 予約日 < 2022年05月09日(月) > |                                 | 店舗 京王テニスクラブ                                                                            |  |
| PRIMA                                 | R1 R2 R3 R4 R5 R6 R7   | 予約状況                            | 施設分類 レンタルコート                                                                           |  |
| 京王テニスクラブ                              |                        | 店舗                              | 施設 R2                                                                                  |  |
| 10/91/3-5                             |                        | ホエテースソフノ                        | 開始時間 09:00                                                                             |  |
| FRI'Z                                 |                        | レンタルコート                         | 利用時間                                                                                   |  |
| 0000                                  | 9                      | 閉じる                             | >ル+-会員 平日2H 4,400円           終了時間         >ル+-会員 平日3H 6,600円                           |  |
|                                       |                        |                                 | 》和-会員 平日4H 8,800円           料金         》和-会員 平日5H 11,000円           》和-会員 平日5H 11,000円 |  |
|                                       |                        |                                 |                                                                                        |  |
|                                       |                        |                                 | 7/14 2296 T-LIGH 17,00013 (2 7/9                                                       |  |
|                                       |                        |                                 | 戻る予約する                                                                                 |  |
|                                       |                        |                                 |                                                                                        |  |
|                                       | 来幼母母亲内                 |                                 | (←) 予約一覧へ戻る                                                                            |  |
|                                       | 77#JAJGRY3             |                                 |                                                                                        |  |

 予約が完了すると、ご登録いただいた メールアドレスへ予約完了通知が届きます。

303205/04/40

| 1000    |       |              |  |  |
|---------|-------|--------------|--|--|
| NGRCE.  | Ga    | 81073050     |  |  |
| 1M      | 開設分開  | 10903-9      |  |  |
| モリニスクラブ | 此印    | Ŕ            |  |  |
| 2862-1  | MINIM | 09:00        |  |  |
| ante.   | 利用新聞  | M-98 780     |  |  |
|         | 积了粉解  | 10:00 (      |  |  |
|         | 料金    | 2,200円       |  |  |
|         |       | 999501900.c1 |  |  |

8 京王テニスクラブ(京王レクリエーション) <keio-rec@sports-info01.net> 2022/05/04 (水) 17:04 宛先: シルキーウインズ 販売用

京王 シルキー 様 (会員番号:999999998)

レンタルコート(京王レクリエーション) WEB振替予約システムをご利用いただきありがとうございます。

施設のご利用に関し、以下の内容を受け付けました。

ご予約

2022/05/09(月) 店舗: 京王テニスクラブ 施設分類:レンタルコート 施設: R1 時間:09:00-10:00 料金:2,200円

## レンタルコート予約Webシステム操作マニュアル

## 2 予約のキャンセルについて

- ① ログイン ⇒ お客様専用ページ「レンタルコート」をクリック。
- ② 「予約状況」をクリックし、現在の予約状況からキャンセルする予約を選択。
- ③ 「予約をキャンセルする」をクリックすると予約がキャンセルされます。

| 2022/04/26<br>(火)<br>東王 シルキーさん | 予約状況                                        | 2022/04/26<br>(火)<br>夏王 Sult-36 | 2022/04/26<br>(X)<br>家主 ジルキーさが<br>2022年 5月 9日 (月)        |  |
|--------------------------------|---------------------------------------------|---------------------------------|----------------------------------------------------------|--|
| ALL 2001 CO                    | 現在の予約状況 過去の予約状況                             | NGL MAY COU                     |                                                          |  |
| _                              |                                             |                                 | 店舗 京王テニスクラブ                                              |  |
| 予約状況                           | 1000 レッ担<br>日付 正確 設施 スン当 定員空ま 料会            | 予約状況                            | 施設分類 レンタルコート                                             |  |
| 店舗                             | 時間 分設名者                                     | 店舗                              | 施設 R2                                                    |  |
| 京王テニスクラブ                       | 京王                                          | 泉土テニ人リフノ                        | 開始時間 09:00                                               |  |
| 10/987-5                       | 022年05月09日(月) デニ <sup>レ29</sup> R<br>2,200円 | V>9NJ-F                         | 利用時間 >>#+-会員 平日1H                                        |  |
| v                              | 9:00-10:00 X93 F 2                          | 閉じる                             | 終了時間 10:00                                               |  |
| 閉じる                            |                                             |                                 | 料金 2,200円                                                |  |
|                                |                                             |                                 | 上記予約をキャンセルはます」よるしいですか?<br>戻る<br>予約キャンセルする<br>(~) 予約状況へ戻る |  |

④ ご利用日の7日前を過ぎると、Webからのキャンセルはできません。
 京王テニスクラブフロント(042-482-2666)までご連絡ください。
 ご利用日が土日祝の場合、7日前を過ぎるとキャンセル料が発生しますので
 予約の際はご注意ください。OKボタンをクリックすると予約状況画面へ戻ります。

| 2022/05/13(金)<br>原王 SN4ーさん | 予約キャンセ           | 予約キャンセル             |                                       | 七日、七日、米江 |  |
|----------------------------|------------------|---------------------|---------------------------------------|----------|--|
|                            | 2022年 5月 15日 (日) |                     |                                       | マンセルオ    |  |
| FFICE                      | 法制               | 東王テニスクラブ            |                                       |          |  |
| /EM                        | 3612531M         | 12582-F             | キャンカルロ                                | 1日料合に対して |  |
| 原王テニスクラブ                   | 進段               | R1                  | イヤノビルロ                                |          |  |
| \$29837-1                  | 做出時間             | 18:00               |                                       |          |  |
| sola.                      | RATIN            | 土田RC 557 - 25-10 10 | 当日                                    | 100%     |  |
|                            | 約了計量             | 19:00               |                                       | 100 / 0  |  |
|                            | 料会               | 4,400円              | · · · · · · · · · · · · · · · · · · · |          |  |
|                            |                  |                     | <b>丽</b> 日、2日前                        | 50%      |  |
|                            |                  |                     | 3日~7日前                                | 20%      |  |
|                            |                  |                     | 8日前~                                  | 発生なし     |  |

⑤ 「予約状況」画面からは、過去の予約状況の確認もできます。

| 2022/04/26<br>(火) | 予約状況                                                                   | 2022/04/26(火<br>京王 シルキーさん | 予約状況                                                           |
|-------------------|------------------------------------------------------------------------|---------------------------|----------------------------------------------------------------|
| 京王 シルキーさん         | 現在の予約状況 過去の予約状況                                                        |                           | 過去の予約状況 現在の予約状況                                                |
|                   |                                                                        | 予約状況                      | 日付 広議 施設分類 施設 レッスン名 担当者 定員空き 料金                                |
| 予約状況              |                                                                        | 店舗<br>京王テニスクラブ            | 2022年04月17日(日) シルキーウインズ デニスコート デニメコート半面 0円                     |
| 店舗<br>京王テニスクラブ    | 類 名 自                                                                  | 65983-F                   | 2022年04月10日(日) シルキーウインズ デスコート デスコード半面 0円<br>16:00-17:00 0円     |
| 1/2987-5          | が土 レジタ<br>2022年05月09日(月) デニ NJ- R<br>2020年05月09日(月) デニ NJ- R<br>2,200円 | MUS                       | 2022年02月25日(金) シルキーウインズ デニコート デニスコート奏 4,400円 15:00-16:00       |
| BUL'Z             | 09:00-10:00 205 k 2<br>J k                                             |                           | 2021年12月10日(金) シルキーウインズ デンコート デンコート構 3,300円 15:00-15:45 3,300円 |
| MDC/W             |                                                                        |                           | 2021年12月05日(日) シルキーウインズ デニスコート デニスコード車面 0円<br>16:00-17:00 0円   |
|                   |                                                                        |                           | 2021年12月03日(金) シルキーウインズ デニロート デニコート間 3,300円 15:00-15:45 3,300円 |
|                   |                                                                        |                           | 2021年11月07日(日) シルキーウインズ デエスコート デニスコート半面 0円<br>16:00-17:00 0円   |
|                   |                                                                        |                           |                                                                |
|                   |                                                                        |                           |                                                                |
|                   |                                                                        |                           | 京王F=2053* 1/2983-1-予約                                          |
|                   |                                                                        |                           | 原王F12057*1/9412-十予約                                            |